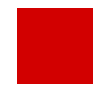

Hessisches Ministerium für Kultus, Bildung und Chancen

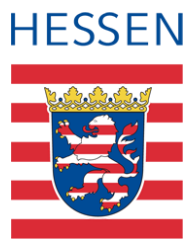

# LUSD Eingangsstufe pflegen

Abbilden der Eingangsstufe (E) in der LUSD

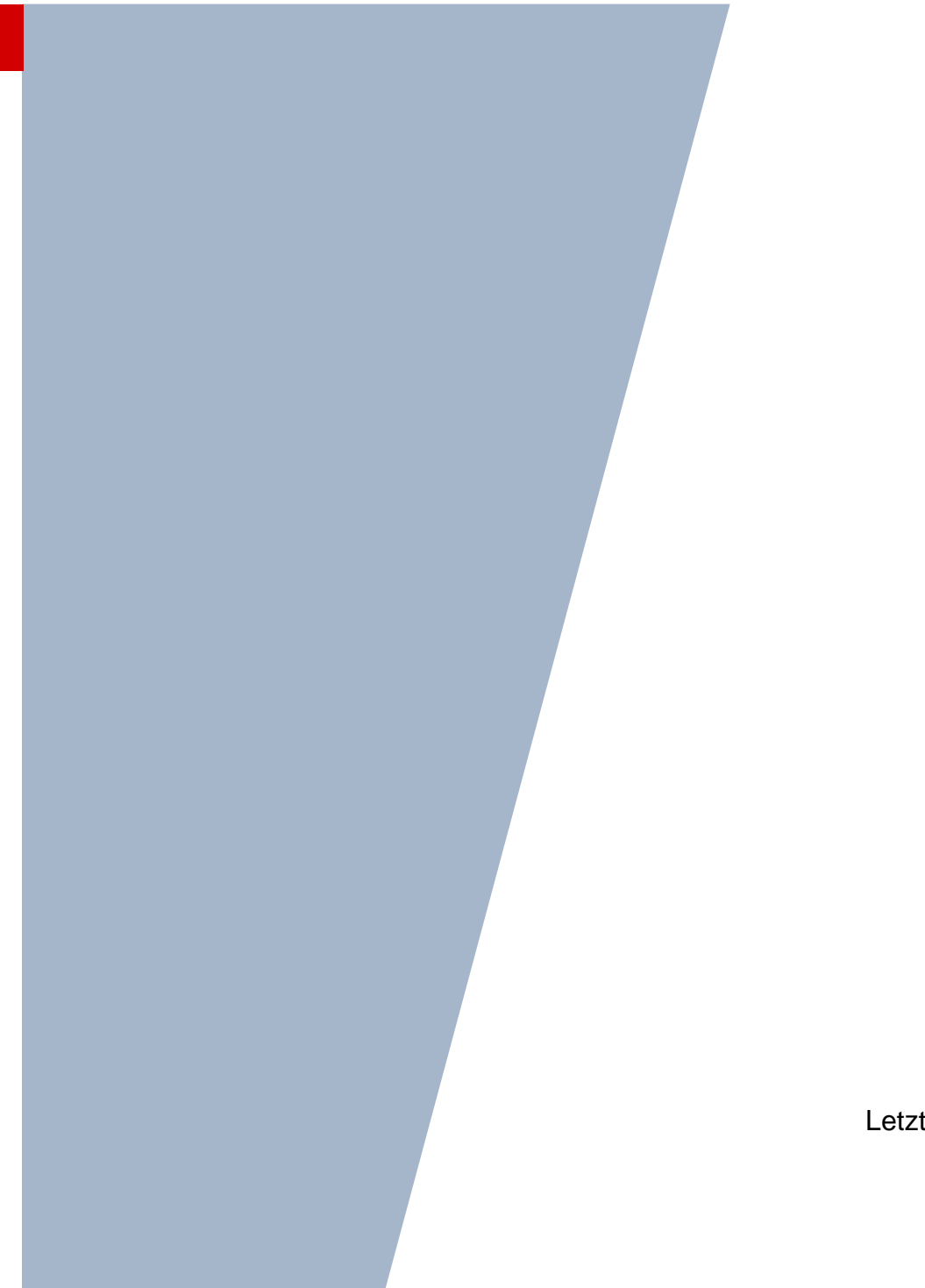

Version: 1.0 Letzter Stand: 02.06.2025

# Inhaltsverzeichnis

| Zu d                                                                                                    | lieser        | n Dokument                                                                                                 | 5 |
|----------------------------------------------------------------------------------------------------|---------------|----------------------------------------------------------------------------------------------------|---|
| Inha                                                                                                    | t dies        | es Dokuments                                                                                               | 5 |
| Zielg                                                                                                    | ruppe         | s                                                                                                    | ō |
| Vora                                                                                                    | usges         | setzte Kenntnisse                                                                                          | 5 |
| LUS                                                                                                    | D-Anv         | venderunterstützung                                                                                        | 5 |
| Die                                                                                                    | Einga         | ingsstufe in der LUSD abbilden                                                                             | 7 |
| 1                                                                                                    | Schu          | Ilbasisdaten vorbereiten                                                                                   | 7 |
| 2                                                                                                    | Zielc         | laten für die Kinder der Eingangsstufe eintragen                                                           | 8 |
| 3                                                                                                    | Klas          | sen und Kurse für die Eingangsstufe einrichten                                                             | 3 |
|                                                                                                    | 3.1           | Klassen für die Schulform E einrichten und die Kinder der Klasse zuweisen                                  | Э |
|                                                                                                    | 3.2           | Kurse für die Schulform E einrichten                                                                       | Э |
|                                                                                                    | 3.3           | Kinder den Kursen der Schulform E zuordnen10                                                               | C |
| 4                                                                                                    | Spra<br>(inst | nchförderung von fünfjährigen Schülern mit geringen oder keinen Deutschkenntnissen<br>b. Seiteneinsteiger) | 1 |
|                                                                                                    | 4.1           | Vorgehen beim regulären Besuch des Vorlaufkurses1                                                          | 1 |
|                                                                                                    | 4.2           | Vorgehen bei Einschulung in die Eingangsstufe1                                                             | 1 |
| Inhalt dieses Dokuments.         Zielgruppe         Vorausgesetzte Kenntnisse         LUSD-Anwenderunterstützung.         Die Eingangsstufe in der LUSD abbilden         1       Schulbasisdaten vorbereiten.         2       Zieldaten für die Kinder der Eingangsstufe eintragen.         3       Klassen und Kurse für die Eingangsstufe einrichten         3.1       Klassen für die Schulform E einrichten und die Kinder der Klasse zuweisen         3.2       Kurse für die Schulform E einrichten         3.3       Kinder den Kursen der Schulform E zuordnen         4       Sprachförderung von fünfjährigen Schülern mit geringen oder keinen Deutschkenntnissen<br>(insb. Seiteneinsteiger)         1       4.1         4.2       Vorgehen bei Einschulung in die Eingangsstufe         5       Schülerdaten zum Ende der Eingangsstufe pflegen         1       Gübersicht – Kandidatenverhältnis und Schülerstatus eines Schülers |               | 3                                                                                                    |   |
| 6                                                                                                    | Übei          | rsicht – Kandidatenverhältnis und Schülerstatus eines Schülers                                             | 4 |

# Abbildungsverzeichnis

| <ul> <li>Abb. 2 Webseite Stufen/Semester: Eingangsstufe (E) mit Stufen/Semestern und Halbjahren anlegen</li></ul>                                                                                                    | Abb. | 1 | Webseite Schulformen: Eingangsstufe (E) als schulbezogene Schulform hinzufügen          | 7 |
|----------------------------------------------------------------------------------------------------|------|---|-----------------------------------------------------------------------------------------|---|
| Abb. 3 Webseite Stundentafel: Stundentafel für die Schulform Eingangsstufe anlegen<br>Abb. 4 Webseite Kandidaten bearbeiten: Bearbeiten der Zieldaten                                                                       | Abb. | 2 | Webseite Stufen/Semester: Eingangsstufe (E) mit Stufen/Semestern und Halbjahren anlegen | 7 |
| Abb. 4 Webseite Kandidaten bearbeiten: Bearbeiten der Zieldaten<br>Abb. 5 Webseite Klassenbildung: Klasse/n für die Eingangsstufe (E) hinzufügen<br>Abb. 6 Webseite Klassenbildung: Kinder der oder den Klasse/n hinzufügen | Abb. | 3 | Webseite Stundentafel: Stundentafel für die Schulform Eingangsstufe anlegen             | 8 |
| Abb. 5 Webseite Klassenbildung: Klasse/n für die Eingangsstufe (E) hinzufügen                                                                                                    | Abb. | 4 | Webseite Kandidaten bearbeiten: Bearbeiten der Zieldaten                                | 8 |
| Abb. 6 Webseite Klassenbildung: Kinder der oder den Klasse/n hinzufügen                                                                                                    | Abb. | 5 | Webseite Klassenbildung: Klasse/n für die Eingangsstufe (E) hinzufügen                  | 9 |
|                                                                                                    | Abb. | 6 | Webseite Klassenbildung: Kinder der oder den Klasse/n hinzufügen                        | 9 |
| Abb. 7 Webseite Kursbearbeitung: Automatisch generierte Klassenkurse                                                                                                    | Abb. | 7 | Webseite Kursbearbeitung: Automatisch generierte Klassenkurse                           | 9 |

| Abb. 8 Webseite Kursbearbeitung: Beispiel - Deutschkurs für die Schulform E anlegen 10                     |
|----------------------------------------------------------------------------------------------------|
| Abb. 9 Webseite Schüler-Kurszuordnung10                                                                    |
| Abb. 10 Webseite Schüler-Kurs-Zuordnung: Zuordnung der Schüler mit SF E zum Kurs der SF<br>VLK11           |
| Abb. 11 Webseite Schüler-Kurs-Zuordnung: Änderung der schülerindividuellen Kurseigenschaften (Kursstunden) |
| Abb. 12 Webseite Schüler-Kurs-Zuordnung: Geänderte Std. im Kurs bei Schülern der Schulform E               |
| Abb. 13 Webseite Schüler-Kurs-Zuordnung: Neue Gesamtstunden der Schüler der SF E12                         |
| Abb. 14 Webseite Überweisung: Überweisung an eine externe Schule (Externer Unterricht) 12                  |
| Abb. 15 Webseite Statusverwaltung: Interner Schulformübergang13                                            |
| Abb. 16 Webseite Statusverwaltung: Informationen zum internen Schulformübergang                            |

# Allgemeine Hinweise

Alle verwendeten Personennamen und Leistungsdaten in den Bildschirmfotos sind anonymisiert. Tatsächliche Übereinstimmungen sind zufällig und nicht beabsichtigt.

Die Bildschirm-Ausschnitte dienen lediglich der allgemeinen Darstellung des Sachverhalts und können in Inhalt und Schulform von den tatsächlich bei den Benutzern des Programms verwendeten Daten abweichen.

Sämtliche Personenbezeichnungen gelten gleichwohl für alle Geschlechter.

# Symbole

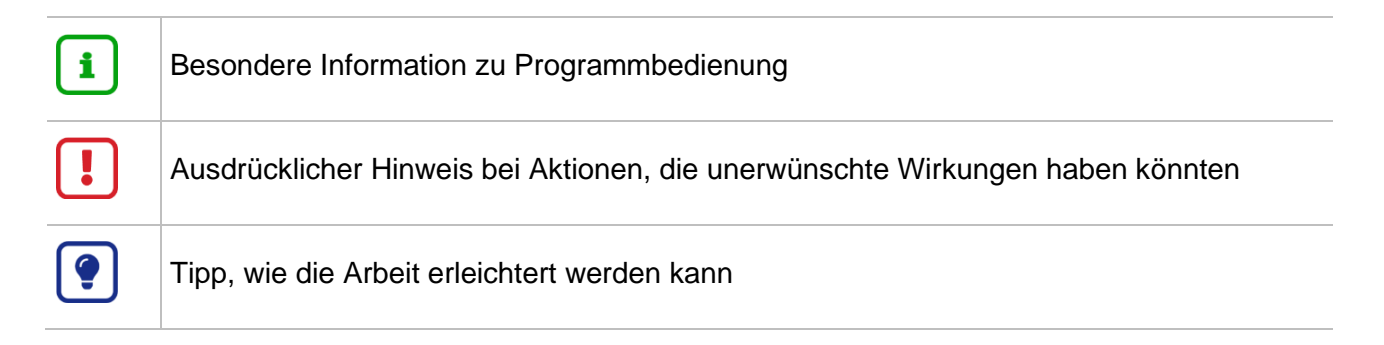

# Typografische Konventionen

| Kapitälchen        | Programm-Element (z.B. Webseite, Schaltfläche, Dialogfenster, Menü,<br>Menüpunkt, Tabelle, Pfadangabe etc.) |  |  |  |  |  |  |  |  |
|--------------------|----------------------------------------------------------------------------------------------------|--|--|--|--|--|--|--|--|
| Kursivschrift      | Vom Anwender eingegebener / gewählter Wert                                                                  |  |  |  |  |  |  |  |  |
| Blau unterstrichen | Link                                                                                                    |  |  |  |  |  |  |  |  |
| Fettschrift        | Kennzeichnung von wichtigen Elementen in der Anleitung                                                      |  |  |  |  |  |  |  |  |
| Rote Fettschrift   | Kennzeichnung von besonders wichtigen Elementen in der Anleitung                                            |  |  |  |  |  |  |  |  |
| Grüne Fettschrift  | Kennzeichnung von Hinweisen zur Programmbedienung                                                           |  |  |  |  |  |  |  |  |

### Inhalt dieses Dokuments

- Rund 50 Grundschulen in Hessen haben eine Eingangsstufe. In die Eingangsstufe werden fünfjährige Kinder aufgenommen.
- Die beiden Jahre in der Eingangsstufe ersetzen das erste Schuljahr.
- Ein Team aus Lehrern sowie Sozialpädagogen betreut die Kinder während dieser Zeit und führt sie an das Lernen und Arbeiten im Unterricht der Grundschule heran.
- An den zweijährigen Besuch der Eingangsstufe schließen sich die Klassen 2 bis 4 an, so dass die Grundschulzeit insgesamt fünf Jahre beträgt.

Das vorliegende Dokument beschreibt, welche Daten von Ihnen im Rahmen des Unterrichtes der Eingangsstufe in der LUSD gepflegt werden müssen.

### Zielgruppe

Diese Anleitung richtet sich an alle Anwender, die in der LUSD Schüler in die Eingangsstufe aufnehmen und bearbeiten möchten.

### Vorausgesetzte Kenntnisse

Folgende Kenntnisse werden vorausgesetzt und daher in dieser Anleitung nicht näher beschrieben: Der Umgang mit

- der Schüleraufnahme,
- der Kursbearbeitung,
- der Schüler-, Kurs- und Klassensuche,
- dem internen Schulformwechsel der Statusverwaltung,
- der Erstellung von Berichten (z.B. Kurslisten).

### LUSD-Anwenderunterstützung

Sollten Sie bei der Anwendung Unterstützung benötigen, gibt es dafür verschiedene Angebote:

#### **LUSD-Online Hilfe**

Für jede Webseite in der LUSD gibt es die passende Online-Hilfe. Sie erreichen die LUSD-Hilfe durch einen Klick auf <sup>©</sup> <sup>Hilfe</sup>.

|         | Anja Andres | 💄 Abmelden | 😢 Hilfe |  |
|---------|-------------|------------|---------|--|
| 🖹 Beric | ht          |            | ~       |  |

#### **LUSD-Angebote**

Auf der Webseite https://lusdinfo.hessen.de finden Sie alle wichtigen Unterstützungsangebot rund um die LUSD. Darunter

- Anleitungen
- Fortbildungsangebote
- FAQs

#### Helpdesk

Bei Fragen rund um die HMKB IT-Anwendungen steht ihnen der Helpdesk zur Verfügung:

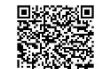

- über die Seite <u>kontakt-helpdesk.hessen.de</u> oder
- telefonisch unter +49 611 340 1570.

### 1 Schulbasisdaten vorbereiten

Um in der LUSD die Eingangsstufe abbilden zu können, sind zunächst die nachfolgend beschriebenen Voraussetzungen zu erfüllen.

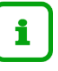

#### Hinweis

Aus technischen Gründen wird die Eingangsstufe (E) in der LUSD als Schulform abgebildet

1. Überprüfen Sie, ob auf der Webseite SCHULE > SCHULBASISDATEN > SCHULFORMEN im Bereich SCHULBEZOGENEN SCHULFORMEN ob die Schulform **Eingangsstufe (E)** vorhanden ist. Ist dies nicht der Fall, fügen Sie diese hinzu.

| Schul    | formen                |                                    |        |         |                |               | 741300 💄 Anja Mustermann | 📌 Favoriten | 🖪 Notfall 🤅 |
|----------|-----------------------|------------------------------------|--------|---------|----------------|---------------|--------------------------|-------------|-------------|
| Schule > | Schulbasisdaten > Sch | hulformen 🟠                        |        |         |                |               | 🔁 Ansicht 🔋 Berio        | cht         |             |
|          |                       |                                    |        |         |                |               |                          |             |             |
| Offiziel | le Schulformen        |                                    | 🗎 VE 🗄 | Schulbe | zogene Schulfo | rmen          |                          |             | 🗎 VE        |
|          | Kürzel 🔨              | : Bezeichnung                      | :      |         | Kürzel 🔨       | Bezeichnung   | :                        | Anzahl      | : Aktiv     |
|          | 1                     | J L                                |        | 76      | L              |               |                          |             | ja 🗸        |
|          | BZBV/ELET/            | BZBV/Elektrotechnik/               |        |         | E              | Eingangsstufe |                          | 0           |             |
|          | BZBV/ERHA/            | BZBV/Ernährung und Hauswirtschaft/ |        |         | G              | Grundschule   |                          | 8           |             |
|          | BZBV/FAHT/            | BZBV/Fahrzeugtechnik/              |        |         | VLK            | Vorlaufkurs   |                          | 2           |             |

Abb. 1 Webseite Schulformen: Eingangsstufe (E) als schulbezogene Schulform hinzufügen

 Überprüfen Sie, ob auf der Webseite SCHULE > SCHULBASISDATEN > STUFEN/SEMESTER bei der Schulform Eingangsstufe für die Stufen und Halbjahre die entsprechenden Häkchen gesetzt sind. Wenn nicht, fügen Sie diese hinzu.

| Stufen/Semester                              |                               | 741300 💄 Anja Musterr | nann 🌟 Favoriten 🔲 Notfall 🔞 H |  |  |  |  |  |  |  |
|----------------------------------------------|-------------------------------|-----------------------|--------------------------------|--|--|--|--|--|--|--|
| Schule > Schulbasisdaten > Stufen/Semester 😭 | 🙃 Ansicht                     | Bericht               |                                |  |  |  |  |  |  |  |
| SF/BK                                        |                               |                       |                                |  |  |  |  |  |  |  |
| Stufen/Semester zuordnen                     |                               |                       |                                |  |  |  |  |  |  |  |
| Bezeichnung ^                                | Schulbezogene Stufen/Semester | 1. Halbjahr           | 2. Halbjahr                    |  |  |  |  |  |  |  |
| 00/1                                         |                               |                       |                                |  |  |  |  |  |  |  |
| 00/2                                         |                               |                       |                                |  |  |  |  |  |  |  |
| 01/1                                         |                               |                       |                                |  |  |  |  |  |  |  |
| 01/2                                         |                               |                       |                                |  |  |  |  |  |  |  |

Abb. 2 Webseite Stufen/Semester: Eingangsstufe (E) mit Stufen/Semestern und Halbjahren anlegen

 Überprüfen Sie, ob auf der Webseite SCHULE > SCHULBASISDATEN > STUNDENTAFEL für die Schulform Eingangsstufe eine Stundentafel für alle Halbjahre vorhanden ist. Die Stundentafel wird auf Basis des Pflichtunterrichts der Eingangsstufe automatisch vorgegeben und kann je nach Bedarf entsprechend des curricularen Konzepts angepasst werden.

Ein Hinzufügen, Bearbeiten und Löschen der Stundentafel ist wahlweise möglich.

| Stundent     | tafel                           |                    |                   |        |      |    |         | 741300 💄 Anja Muster | mann 🏾 🌟 Favoriten | 🚺 Notfall | 😢 Ні |
|--------------|---------------------------------|--------------------|-------------------|--------|------|----|---------|----------------------|--------------------|-----------|------|
| Schule > Sch | ulbasisdaten :                  | > Stundentafel 🛭 🏠 |                   |        |      |    |         | 💼 Ansicht            | Bericht            |           |      |
| Stundentafel |                                 |                    |                   |        |      |    |         |                      |                    |           |      |
| SF/BK        |                                 | E                  |                   |        | ×.   |    |         |                      |                    |           |      |
| Alle Fäch    | ier                             | ○ Inaktive         | Fächer ausblenden |        |      |    |         |                      |                    |           |      |
|              |                                 |                    | • Allgemeine Fä   | cher   |      |    |         |                      |                    |           |      |
|              | Fach A KLKu Std/Hj Std/Wo Wo/Hj |                    |                   |        |      |    | Inaktiv | Thema                |                    |           |      |
| ▼ St./Se     | m.: 00/1                        |                    |                   |        |      |    |         |                      |                    |           |      |
| ÷ 1          | Kursart: P                      |                    |                   |        |      |    |         |                      |                    |           |      |
|              |                                 | D                  |                   | 100,00 | 5,00 | 20 |         |                      |                    |           |      |
|              | 0                               | м                  |                   | 100,00 | 5,00 | 20 |         |                      |                    |           |      |
|              | 0                               | MUSB               |                   | 60,00  | 3,00 | 20 |         |                      |                    |           |      |
|              | 0                               | PHR                |                   | 40,00  | 2,00 | 20 |         |                      |                    |           |      |
|              | 0                               | SPO                |                   | 60,00  | 3,00 | 20 |         |                      |                    |           |      |
|              | 0                               | SU                 |                   | 40,00  | 2,00 | 20 |         |                      |                    |           |      |

Abb. 3 Webseite Stundentafel: Stundentafel für die Schulform Eingangsstufe anlegen

### 2 Zieldaten für die Kinder der Eingangsstufe eintragen

- Zum Einpflegen der Schüler in die Eingangsstufe wählen Sie auf der Webseite SCHÜLER > KANDIDATENVERFAHREN > KANDIDATEN BEARBEITEN die gewünschten Kandidaten über die Schaltfläche SUCHE aus.
- 2. Klicken Sie auf ÜBERNEHMEN.
- 3. Wechseln Sie in das Register K. MIT ZIELDATEN.
- 4. Setzen Sie ein Häkchen vor die Schüler, die Sie bearbeiten möchten.
- 5. Klicken Sie auf BEARBEITEN.
- 6. Tragen Sie im Dialogfenster ZIELDATEN BEARBEITEN das **Zielhalbjahr**, die **Zielschulform E -Eingangsstufe** und die **Zielstufe** 00/1 ein.

| Zieldaten bearbeiten  |                   |   |                |            |   |  |  |  |  |  |  |  |  |
|-----------------------|-------------------|---|----------------|------------|---|--|--|--|--|--|--|--|--|
| 19 Kandidaten gewählt |                   |   |                |            |   |  |  |  |  |  |  |  |  |
| Statusänderung        |                   |   |                |            |   |  |  |  |  |  |  |  |  |
| Kandidatenstatus*     | angenommen        | ~ |                |            |   |  |  |  |  |  |  |  |  |
| Zieldaten             |                   |   |                |            |   |  |  |  |  |  |  |  |  |
| Ziel-Halbjahr*        | 2025/1            | ~ | Aufnahmedatum* | 01.08.2025 | 苗 |  |  |  |  |  |  |  |  |
| Ziel-SF/BK*           | E - Eingangsstufe | ~ | Ziel-St/Sem*   | 00/1       | ~ |  |  |  |  |  |  |  |  |
|                       | L                 |   |                | L          |   |  |  |  |  |  |  |  |  |

Abb. 4 Webseite Kandidaten bearbeiten: Bearbeiten der Zieldaten

### 3 Klassen und Kurse für die Eingangsstufe einrichten

# i Hinweis

Die nachfolgenden Schritte beziehen sich auf das aktuelle Halbjahr.

Wenn Sie Klassen und Kurse für das **kommende Halbjahr** einrichten möchten, gehen Sie zunächst auf die Webseite SCHULE >ASSISTENTEN > UV-PLANUNG und dort auf die beschriebenen Seiten.

#### 3.1 Klassen für die Schulform E einrichten und die Kinder der Klasse zuweisen

1. Legen Sie auf der Webseite UNTERRICHT > UV-BEARBEITUNG > KLASSENBILDUNG die benötigte Anzahl Klassen für die Schulform Eingangsstufe (E) an.

| Klasse hinzufügen |                     |   |         |                      |   |  |  |  |  |  |  |  |  |
|-------------------|---------------------|---|---------|----------------------|---|--|--|--|--|--|--|--|--|
| Bezeichnung*      | E01                 |   | SF/BK*  | E                    | ~ |  |  |  |  |  |  |  |  |
| Klassenlehrer*    | F015-Götting, Liana | ~ | St/Sem* | 00/1                 | ~ |  |  |  |  |  |  |  |  |
| Vertreter         | L                   | ~ | Raum    | Raum 1-Klassenraum 0 | ~ |  |  |  |  |  |  |  |  |
| Schüler(ges/m/w)  | L                   |   |         |                      |   |  |  |  |  |  |  |  |  |
| Bemerkung         |                     |   |         |                      |   |  |  |  |  |  |  |  |  |
|                   |                     |   |         |                      |   |  |  |  |  |  |  |  |  |

Abb. 5 Webseite Klassenbildung: Klasse/n für die Eingangsstufe (E) hinzufügen

2. Weisen Sie auf der Webseite UNTERRICHT > UV-BEARBEITUNG > KLASSENBILDUNG die Schüler der gewünschten Klasse zu.

| Klassenbi | ldung               |    |                     |                |          |         |     |                  |       |        |            |       |                   |
|-----------|---------------------|----|---------------------|----------------|----------|---------|-----|------------------|-------|--------|------------|-------|-------------------|
|           | Aktive • Kandidaten |    |                     |                |          |         |     |                  |       |        |            |       |                   |
| Kandida   | Kandidatenauswahl   |    |                     |                |          | Q Suche |     | Klassenübersicht |       |        |            |       |                   |
| ☑ ≎       | G                   | SI | Name 🔨              | Klassenplanung | Klasse 🔨 | Z-SF/BK |     | $\hat{}$         | SF/BK | St/Sem | Klasse 🔨   | KlaLe | Ges.m / w / d / x |
|           | w                   | 1  | Becker, Milena      |                |          | E       |     |                  | E     | 00/1   | <u>E01</u> | F015  | 0 0/ 0/0/0        |
|           | m                   | 1  | Distler, Sven       |                |          | E       | L   |                  |       |        |            |       |                   |
|           | m                   | Z  | Drescher,<br>Thiago |                |          | E       |     |                  |       |        |            |       |                   |
|           | m                   | Z  | Esch, Jakob         |                |          | E       | L   |                  |       |        |            |       |                   |
|           | m                   | 1  | Fillies, Noah       |                |          | E       | ∎ → |                  |       |        |            |       |                   |

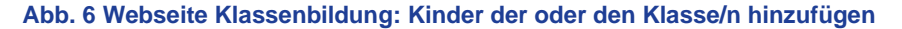

#### 3.2 Kurse für die Schulform E einrichten

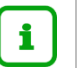

#### Hinweis

Wenn Sie in der Stundentafel der **Schulform E** bei einem Fach das Häkchen bei KLASSENKURS gesetzt haben, wird bei Anlage einer Klasse mit der Schulform E automatisch der zum Fach gehörende Kurs gemäß der Stundentafel generiert!

| Kursbea | Kursbearbeitung |      |       |        |         |        |    |    |    |      |            |      |      |       |         |           |       |
|---------|-----------------|------|-------|--------|---------|--------|----|----|----|------|------------|------|------|-------|---------|-----------|-------|
| □ ≎     | Kursbez 🔨       | Fach | SF/BK | St/Sem | Kursfür | Lehrer | KA | KD | ко | Std  | Std Planer | Raum | Еро  | Modus | BiliSpr | Anz.Sch   | Wo/HJ |
|         | 001D01          | D    | E     | 00/1   | E01     |        | Ρ  | -  | -  | 5,00 |            |      | Nein | -     |         | <u>19</u> | 20    |
|         | 001KU01         | KU   | E     | 00/1   | E01     |        | Ρ  | -  | -  | 2,00 |            |      | Nein | -     |         | <u>19</u> | 20    |
|         | 001M01          | М    | E     | 00/1   | E01     |        | Ρ  | -  | -  | 5,00 |            |      | Nein | -     |         | <u>19</u> | 20    |
|         | 001MU01         | MU   | E     | 00/1   | E01     |        | Ρ  | -  | -  | 1,00 |            |      | Nein | -     |         | <u>19</u> | 20    |
|         | 001SPO01        | SPO  | E     | 00/1   | E01     |        | Ρ  | -  | -  | 3,00 |            |      | Nein | -     |         | <u>19</u> | 20    |

Abb. 7 Webseite Kursbearbeitung: Automatisch generierte Klassenkurse

1. Legen Sie auf der Webseite UNTERRICHT > UV-BEARBEITUNG > KURSBEARBEITUNG die benötigten Kurse entsprechend der Stundentafel für die Eingangsstufe an.

| Kurs an | ılegen                                      |                |            |            |                               |   |
|---------|---------------------------------------------|----------------|------------|------------|-------------------------------|---|
| Kursdet | ails                                        |                |            |            |                               |   |
|         | Extern                                      | Barfüßerschule | ~          |            | Nur Thema im Zeugnis anzeigen |   |
|         | Schulform                                   | E              | ~          | Kursart*   | P - Pflichtkurs               | ~ |
|         | Stufe                                       | 00/1           | <b>~</b> . |            |                               |   |
|         | Kurs für                                    | E01            | ~          | Kursoption |                               | ~ |
|         | Fach*                                       | D              | ~          | Raum       |                               | ~ |
|         | Bezeichnung*                                | 001D 02        |            | Epochal*   | Nein - N                      | ~ |
|         | Stundenanzahl*                              | 5              |            | Modus*     | - Kein Eintrag -              | ~ |
|         | Stundenanzahl<br>LUSD-Planer <mark>i</mark> | ι              | <b>~</b>   |            |                               |   |
|         | Lehrer                                      |                | ~          |            |                               |   |
|         | Thema                                       | L              |            |            |                               | ~ |
|         | Anzahl Kurse                                | 1              |            |            |                               |   |

Abb. 8 Webseite Kursbearbeitung: Beispiel - Deutschkurs für die Schulform E anlegen

2. Fahren Sie in gleicher Weise mit den anderen Kursen der Stundentafel (z.B. M, SU, SPO usw.) fort.

#### 3.3 Kinder den Kursen der Schulform E zuordnen

# i

# Hinweis

Wenn Sie in der Stundentafel der **Schulform E** bei einem Fach das Häkchen bei KLASSENKURS gesetzt haben, werden alle Kinder der Klasse automatisch dem dazugehörigen Kurs zugeordnet!

1. Weisen Sie auf die Webseite UNTERRICHT > UV-BEARBEITUNG > SCHÜLER-KURSZUORDNUNG die Schüler den gewünschten Kursen zu.

|   | Aktive • Kandidaten |        |      | Extern            | e             |           |          |            |                     |               |     |          |      |        |           |    |    |      |       |         |   |
|---|---------------------|--------|------|-------------------|---------------|-----------|----------|------------|---------------------|---------------|-----|----------|------|--------|-----------|----|----|------|-------|---------|---|
| К | andidat             | enausv | vahl |                   | 19 Kandidate  | en in Bea | rbeitung |            | Q Suche Kursauswahl |               |     |          |      |        |           |    |    |      |       | Q Suche |   |
|   | \$                  | G      | SI   | Name 🔨            |               | Std.      | Klasse   | Ziel-SF/BK | Ziel-St./Ser        |               | ☑ ≎ | Kurs ^   | Fach | Lehrer | Anz.      | KA | ко | Std. | SF/BK | St./Sem | к |
|   |                     | w      | 73   | Becker, Mil       | ena           | 16,00     | E01      | E          | 00/1                |               |     | 001D01   | D    |        | <u>19</u> | Ρ  | -  | 5,00 | E     | 00/1    | E |
|   |                     | m      | 2    | Distler, Sve      | <u>:n</u>     | 16,00     | E01      | E          | 00/1                |               |     | 001KU01  | KU   |        | <u>19</u> | Ρ  | -  | 2,00 | E     | 00/1    | E |
|   |                     | m      | 1    | Drescher, T       | <u>'hiago</u> | 16,00     | E01      | E          | 00/1                |               |     | 001M01   | м    |        | <u>19</u> | Ρ  | -  | 5,00 | E     | 00/1    | E |
|   |                     | m      | 1    | Esch, Jakob       | 1             | 16,00     | E01      | E          | 00/1                |               |     | 001MU01  | MU   |        | <u>19</u> | Ρ  | •  | 1,00 | E     | 00/1    | E |
|   |                     | m      | 1    | Fillies, Noa      | ih            | 16,00     | E01      | E          | 00/1                |               |     | 001SPO01 | SPO  |        | <u>19</u> | Ρ  | •  | 3,00 | E     | 00/1    | E |
|   |                     | w      | 2    | <u>Haas, Nica</u> |               | 16,00     | E01      | E          | 00/1                |               |     |          |      |        |           |    |    |      |       |         |   |
|   |                     | m      | 1    | Jesberg, Ph       | ilipp         | 16,00     | E01      | E          | 00/1                |               |     |          |      |        |           |    |    |      |       |         |   |
|   |                     | m      | 5    | Kittner, Jon      | as Michel     | 16,00     | E01      | E          | 00/1                | $\rightarrow$ |     |          |      |        |           |    |    |      |       |         |   |

Abb. 9 Webseite Schüler-Kurszuordnung

# i

#### Hinweis

Sobald die Kinder am Unterricht der **Eingangsstufe** teilnehmen, aktivieren Sie die Schüler auf der Webseite SCHÜLER > KANDIDATENVERFAHREN > STATUSVERWALTUNG.

# 4 Sprachförderung von fünfjährigen Schülern mit geringen oder keinen Deutschkenntnissen (insb. Seiteneinsteiger)

Schulen mit Eingangsstufe können entscheiden, ob sie neben der Schulform **Eingangsstufe (E)** auch die Schulform **Vorlaufkurs (VLK)** einrichten.

In diesem Fall können **fünfjährige Schüler** mit geringen oder keinen Deutschkenntnissen (insb. Seiteneinsteiger) **entweder** 

- einen Vorlaufkurs (Schulform VLK) besuchen (und ansonsten im Kindergarten verbleiben) oder
- in die **Eingangsstufe** (Schulform E) eingeschult werden.

#### 4.1 Vorgehen beim regulären Besuch des Vorlaufkurses

Wenn fünfjährige Schüler mit geringen oder keinen Deutschkenntnissen (insb. Seiteneinsteiger) regulär den Vorlaufkurs besuchen und ansonsten im Kindergarten verbleiben, pflegen Sie diese bitte in der LUSD gemäß der Anleitung Deutschfördermaßnahme Vorlaufkurs.

#### 4.2 Vorgehen bei Einschulung in die Eingangsstufe

Werden fünfjährige Schüler mit geringen oder keinen Deutschkenntnissen (insb. Seiteneinsteiger) in die **Schulform E** eingeschult, werden diese in der LUSD in der Schulform **E** (nicht VLK) geführt.

#### Die zusätzliche Sprachförderung findet in der Schulform E statt

1. Richten Sie in diesem Fall zusätzliche Deutsch-Förderkurse mit dem **Fach DAZ** gemäß der Anleitung <u>Sprachförderangebot Deutsch Förderkurse</u> an.

# Die zusätzliche Sprachförderung findet im Rahmen des Unterrichtes eines Vorlaufkurses statt

Falls Ihre Schule zusätzlich zur SF E einen **Vorlaufkurs (VLK)** eingerichtet hat, **kann** die **zusätzliche** Sprachförderung der oben genannten Schüler auch im Rahmen des Unterrichtes eines Vorlaufkurses stattfinden.

1. Ordnen Sie in diesem Fall die oben genannten Schüler zusätzlich zu ihrem sonstigen Unterricht dem Unterricht des Vorlaufkurses zu, ohne deren Schulform (E) zu ändern!

| Schü     | iler-k                                                 | (urs-Z | uord | Inung                  |       |        |         |          | 741300   | 💄 Ar | ija Must | ermann   | 📌 Far | voriten  | 🛃 Notfall | <b>8</b> I |      |       |
|----------|--------------------------------------------------------|--------|------|------------------------|-------|--------|---------|----------|----------|------|----------|----------|-------|----------|-----------|------------|------|-------|
| Unterrio | Unterricht > UV-Bearbeitung > Schüler-Kurs-Zuordnung 🏠 |        |      |                        |       |        |         |          |          |      |          | ā        | Ansic | ht 🔒 Ber | icht      |            |      |       |
|          | •                                                      | Aktive |      | Kandidaten             |       | Extern | e       |          |          |      |          |          |       |          |           |            |      |       |
| Schüle   | erausw                                                 | ahl    |      | 2 Schüler in Bearbeitu | ng    |        | Q Suche | Kursausv | wahl     |      |          |          |       |          |           |            | ۹    | Suche |
| ⊠ ≎      |                                                        | G      | SI   | Name 🔨                 | Std.  | Klasse | SF/BK   | ☑ ≎      | Kurs 🔨   | Fach | Lehrer   | Anz.     | KA    | ко       | Std.      | SF/BK      | St./ | /Sem  |
|          |                                                        | m      | 1    | Damm, Necervan         | 20,00 | E1     | E       |          | 002DAZ01 | DAZ  | N062     | <u>6</u> | Ρ     | F        | 12,00     | VLK        | 00/  | 2     |
|          |                                                        | w      | •    | Schick, Hermine Joleen | 20,00 | E1     | E       |          |          |      |          |          |       |          |           |            |      |       |

Abb. 10 Webseite Schüler-Kurs-Zuordnung: Zuordnung der Schüler mit SF E zum Kurs der SF VLK

2. Falls die Schüler **nicht an allen Stunden** des Vorlaufkurses teilnehmen, können Sie deren Stundenzahl im Kurs auch individuell anpassen.

| Schüler im Kurs<br>Kurs -002DAZ01 - DAZ - N062 - P F - 12.00 - VLK - 00/2 - ÜG - 8 |       |        |              |             |    |    |                            |  |  |  |  |
|------------------------------------------------------------------------------------|-------|--------|--------------|-------------|----|----|----------------------------|--|--|--|--|
|                                                                                    |       |        |              |             |    |    |                            |  |  |  |  |
| Schülerde                                                                          | tails |        |              |             |    |    |                            |  |  |  |  |
|                                                                                    | G     | Status | Nachname ① 个 | Vorname 2 ^ | KA | ко | Kurseigenschaften Schüler  |  |  |  |  |
|                                                                                    | m     | A      | Becker       | Gabriel     | Р  | F  | Kursart                    |  |  |  |  |
|                                                                                    | m     | Α      | Benner       | Alejandro   | Р  | F  | Kursontion                 |  |  |  |  |
|                                                                                    | m     | A      | Damm         | Necervan    | Р  | F  | Kursstunden                |  |  |  |  |
|                                                                                    | w     | А      | Dörr         | Lisa        | Ρ  | F  | Schüler                    |  |  |  |  |
|                                                                                    | m     | Α      | Glitsch      | Luc         | Ρ  | F  | 🔮 Übernehmen 🛛 🗙 Abbrechen |  |  |  |  |

Abb. 11 Webseite Schüler-Kurs-Zuordnung: Änderung der schülerindividuellen Kurseigenschaften (Kursstunden)

| Schüler im Kurs                                                                    |       |        |          |            |     |    |       |        |        |         |
|------------------------------------------------------------------------------------|-------|--------|----------|------------|-----|----|-------|--------|--------|---------|
| Kurs -002DAZ01 - DAZ - N062 - P F - 12,00 - VLK - 00/2 - ÜG - 8<br>Schülerdetatils |       |        |          |            |     |    |       |        |        |         |
|                                                                                    | Calls | Status | Nachnama | Vornamo@ ^ | K A | K0 | C+4   | Klassa | SE /PV | St /Som |
| ··· ·                                                                              | 9     | Status | Nachhame | Vorhame    | KA  | KU | Stu.  | Kidsse | SF/DK  | Stysem. |
|                                                                                    | m     | Α      | Becker   | Gabriel    | Р   | F  | 12,00 | VLK    | VLK    | 00/2    |
|                                                                                    | m     | А      | Benner   | Alejandro  | Ρ   | F  | 12,00 | VLK    | VLK    | 00/2    |
|                                                                                    | m     | А      | Damm     | Necervan   | Р   | F  | 2,00  | E1     | E      | 00/2    |

Abb. 12 Webseite Schüler-Kurs-Zuordnung: Geänderte Std. im Kurs bei Schülern der Schulform E

| Unterricht > UV-Bearbeitung > Schüler-Kurs-Zuordnung 🏠 |        |    |                        |                          |         |       |  |  |  |
|--------------------------------------------------------|--------|----|------------------------|--------------------------|---------|-------|--|--|--|
| •                                                      | Aktive |    | Kandidaten             |                          | Externe |       |  |  |  |
| Schüleraus                                             | wahl   |    | 0 Schüler in Bearbeitu | 0 Schüler in Bearbeitung |         |       |  |  |  |
|                                                        | G      | SI | Name ^                 | Std.                     | Klasse  | SF/BK |  |  |  |
|                                                        | m      | 1  | Damm, Necervan         | 22,00                    | E1      | E     |  |  |  |

Abb. 13 Webseite Schüler-Kurs-Zuordnung: Neue Gesamtstunden der Schüler der SF E

#### Hinweis

i

Sollte die zusätzliche Sprachförderung der Schüler im Rahmen eines **Vorlaufkurses einer Nachbarschule** stattfinden,

1. legen Sie für diese Schüler auf der Seite SCHÜLER > KANDIDATEN-VERFAHREN > ÜBERWEISUNG eine Überweisung an die Nachbarschule an.

|           | Schüler > Kandidatenverfahren > Überweisung 🏠 🦲 Ansich |                   |    |            |        |            |        |               |                                  |  |  |  |  |
|-----------|--------------------------------------------------------|-------------------|----|------------|--------|------------|--------|---------------|----------------------------------|--|--|--|--|
| Überweist | ungsübei                                               | rsicht            |    |            |        |            |        |               |                                  |  |  |  |  |
|           | •                                                      | Name 🔨            | G. | Geb.Dat    | SF/BK  | St/Sem     | Klasse | KlaLe         | Schule mit SD-R                  |  |  |  |  |
|           | •                                                      | Clasani, Maurice  | m  | 05.06.2018 | E      | 00/1       | E1     | A089          | 741300-Grundschule H             |  |  |  |  |
|           | Art der                                                | Überweisung 🔨     |    | Von        |        | Bis        | Exter  | ne Schule     |                                  |  |  |  |  |
|           | EU - Ext                                               | terner Unterricht |    | 29.0       | 8.2025 | 31.07.2026 | 34000  | 00 - Grundsch | ule mit Förderstufe A, Frankfurt |  |  |  |  |

Abb. 14 Webseite Überweisung: Überweisung an eine externe Schule (Externer Unterricht)

2. bitten Sie die Nachbarschule, die Schüler dem Unterricht ihres Vorlaufkurses zuzuordnen (siehe Schritte <u>1.</u> und <u>2.</u>).

### 5 Schülerdaten zum Ende der Eingangsstufe pflegen

Nach Beendigung der Eingangsstufe müssen die Schüler in die Schulform **Grundschule (G)** in Stufe 2 wechseln.

- 1. Wählen Sie auf der Webseite SCHÜLER > KANDIDATENVERFAHREN > STATUSVERWALTUNG die gewünschten Schüler über die Schaltfläche SUCHE aus.
- 2. Klicken Sie auf das Register INTERNER SCHULFORMÜBERGANG.
- 3. Markieren Sie die Schüler und tragen über die Schaltfläche BEARBEITEN das entsprechende Halbjahr, die Wunschschulform G und die Wunschstufe 02/1 ein.

| Status     | verwaltung                        |                  |               |           | 741300        | 💄 Anja Musterma | nn 🌟 Favoriten | 🚺 Notfall | 😗 Hil                |
|------------|-----------------------------------|------------------|---------------|-----------|---------------|-----------------|----------------|-----------|----------------------|
| Schüler >  | Kandidatenverfahren > Statusverwa | iltung 🟠         |               |           |               | 💼 Ansicht 🔒     | Bericht        |           | ~                    |
|            |                                   |                  |               |           |               |                 |                | C         | <mark>ک</mark> Suche |
|            |                                   | Schüler          |               |           | Interner S    | chulformübergan | g              |           |                      |
| Interner S | chulformübergang                  |                  |               |           |               |                 |                |           |                      |
| ⊠ ≎        | Nachname ^                        | Vorname ^        | Akt Schulform | Akt Stufe | Zielschulform | Zielstufe       | Zielhalbjahr   | Zielberuf |                      |
|            | Dörr                              | Max              | E             | 01/2      |               |                 |                |           |                      |
|            | Dörr                              | Mika             | E             | 01/2      |               |                 |                |           |                      |
|            | Heller                            | Oliwier          | E             | 01/2      |               |                 |                |           |                      |
|            | Jansen                            | Frieda Hildegard | E             | 01/2      |               |                 |                |           |                      |
|            | Kräling                           | Anton            | E             | 01/2      |               |                 |                |           |                      |

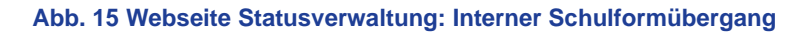

| Informationen zum Übergang |        |   |                 |            |          |  |  |  |  |  |
|----------------------------|--------|---|-----------------|------------|----------|--|--|--|--|--|
| Grundschule H              |        |   |                 |            |          |  |  |  |  |  |
| Kandidateninformation      |        |   |                 |            |          |  |  |  |  |  |
| Aktuelles Halbjahr         |        |   | Aufnahmedatum * | 01.08.2025 | <b>#</b> |  |  |  |  |  |
| Halbjahr                   | 2025/1 | ~ |                 |            |          |  |  |  |  |  |
| Wunschschulform            | G      | ~ | Stichtag        | 20.03.2025 |          |  |  |  |  |  |
| Wunschstufo*               | 02/1   | ~ | Priorität       | 1          |          |  |  |  |  |  |

Abb. 16 Webseite Statusverwaltung: Informationen zum internen Schulformübergang

## 6 Übersicht – Kandidatenverhältnis und Schülerstatus eines Schülers

Ein Schüler kann unterschiedliche Beziehungen zu einer oder mehreren Schulen haben. Die nachfolgende Übersicht beschreibt die möglichen Schülerstatus eines Schülers an Ihrer Schule und sein mögliches Kandidatenverhältnis zu Ihrer Schule.

- Ein Schüler hat an Ihrer Schule einen Schülerstatus → die Datenpflege erfolgt auf der Webseite SCHÜLER > SCHÜLERBASISDATEN > SCHÜLERSTAMMDATEN.
- Ein Schüler hat zu Ihrer Schule ein Kandidatenverhältnis → die Datenpflege erfolgt auf der Webseite SCHÜLER > KANDIDATENVERFAHREN > KANDIDATEN
   BEARBEITEN.

| Kandidatenverhältnis<br>auf der Webseite                                                                                                    | Schülerstatus<br>auf der Webseite Schüler > Schülerbasisdaten > Schülerstammdaten                                                                                                    |                                                              |                                                                                                    |                                                                                                    |                                                                                                    |  |  |  |  |  |  |
|----------------------------------------------------------------------------------------------------|----------------------------------------------------------------------------------------------------|--------------------------------------------------------------|----------------------------------------------------------------------------------------------------|----------------------------------------------------------------------------------------------------|----------------------------------------------------------------------------------------------------|--|--|--|--|--|--|
| VERFAHREN > KANDIDATEN<br>BEARBEITEN                                                                                                    | Kandidat mit SD-R SD-R = Stammdatenrecht (= Recht die Stamm                                                                                                    | Kandidat ohne SD-R                                           | Aktiv                                                                                                    | Ehemalig                                                                                                    | Extern                                                                                                    |  |  |  |  |  |  |
| Der Schüler möchte an<br>Ihre Schule wechseln.<br>Sie können das Kandi-<br>datenverhältnis auf ei-<br>nen der folgenden Ein-<br>träge setzen:<br>• <i>ist Kandidat</i><br>• <i>abgelehnt</i><br>• auf Warteliste<br>• angenommen<br>• desinteressiert | Der Schüler hat an Ihrer<br>Schule das Kan-<br>didatenverhältnis:<br>angenommen<br>und ist an keiner<br>anderen hessischen<br>Schule: aktiv<br>oder<br>Der Schüler hat einen<br>Eintrag zum internen<br>Schulformübergang an<br>Ihrer Schule (nur in UV-<br>Planungsvariante). | Der Schüler hat zu Ihrer Schule<br>ein Kandidatenverhältnis: | Der Schüler nimmt an<br>Ihrer Schule am<br>Unterricht teil.<br><b>und</b><br>Ihre Schule ist<br>verantwortlich für die<br>Erstellung und<br>Ausgabe von<br>Zeugnissen (entfällt in<br>der SF VG, da hier<br>nach § 10 (2) VOBGM<br>keine Zeugnisse<br>erteilt werden). | <ul> <li>Der Schüler hat Ihre<br/>Schule verlassen,<br/>weil</li> <li>er an einer<br/>anderen<br/>hessischen<br/>Schule <i>aktiv</i> ist</li> <li>er an einer nicht-<br/>hessischen<br/>Schule<br/>unterrichtet wird</li> <li>er die Schullauf-<br/>bahn beendet hat</li> </ul> | Der Schüler ist an<br>einer anderen hes-<br>sischen Schule <i>aktiv</i><br><b>und</b><br>er besucht (zeitlich<br>begrenzt) Kurs/e an<br>Ihrer Schule. |  |  |  |  |  |  |